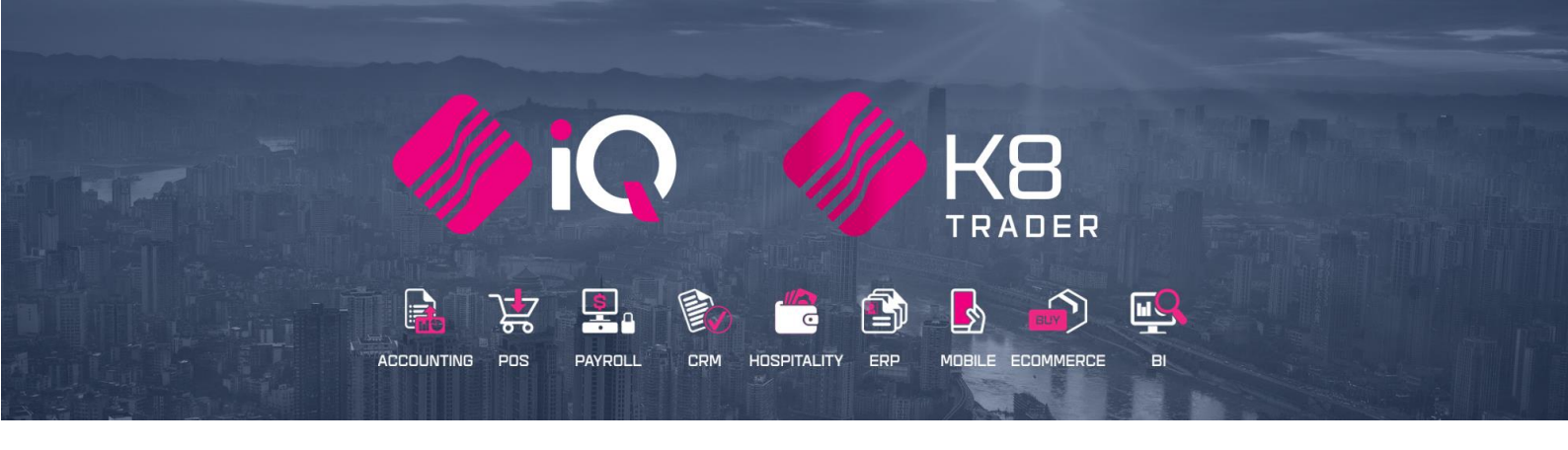

# ARTIFICIAL MANAGEMENT COST

25 Quantum Road | Moonstone Building | First Floor | Technopark | Stellenbosch | 7600 Tel: +27 21 880 0420 | Fax: +27 21 880 0488 | Email: info@iqretail.co.za | www.iqretail.co.za VAT Number: 4760205510 | Company Reg. 2000/020305/07

## INTRODUCTION

Artificial Cost Management module will assist with an artificially inflated cost that allows management to set cost + percentage. This option will display as a view option only. Once the percentage has been entered the Manager Cost will display as a Rand Value. This was created to allow users to view only this cost instead of actual average cost.

**FOR EXAMPLE:** If the Artificial Cost percentage is 25 % a stock item with an average cost (unit cost) of R10 the manager cost will be R12.50 or R95 average cost will display as R118.75.

**NOTE:** Artificial Management Cost will be available in the following modules: Stock Maintenance, Stock Enquires, Stock Sell Price (% Markup on Cost) and Good Receiving.

## SETUP

The first thing to do is to enable Artificial Management Cost on the system.

From the Main menu  $\rightarrow$  Utilities  $\rightarrow$  Setup  $\rightarrow$  Company Details  $\rightarrow$  Default Setting 2.

| bt | ors | Cred   | itors   | Stock  | Ledger      | Utilities | s Su  | pport   | Point of Sale | Workshop | ) | Projects | Windows |
|----|-----|--------|---------|--------|-------------|-----------|-------|---------|---------------|----------|---|----------|---------|
|    |     |        |         |        |             | Ř         | K     |         |               |          |   |          |         |
| e  | _ L | lock   | Show L  | ogged  | Master File | Setup     | Tools | Backup  | Report        | User     |   |          |         |
|    | Ier | rminal | On lerr | minals | Changes     | dame.     |       | Data    | Management    | Reports  |   |          |         |
|    |     |        |         |        | Utilities   | Co        | mpany | Details |               |          |   |          |         |

## **DEFAULT SETTING 2 – ARTIFICIALLY INFLATED COST PERCENTAGE**

The Artificially Inflated Cost Percentage will be a percentage, the percentage will then be displayed in a Rand value in various average cost related screens.

**NOTE:** Artificial Management Cost will be available in the following modules: Stock Maintenance, Stock Enquires, Stock Sell Price (% Markup on Cost) and Good Receiving.

|                       | EMail                  |                     |                        | Extra Charges                             |                          |                        | Month End     |                |           |
|-----------------------|------------------------|---------------------|------------------------|-------------------------------------------|--------------------------|------------------------|---------------|----------------|-----------|
| Company Details       | Company Logo           | Control Numbe       | ers Default Settings ( | <ol> <li>Default Settings (2)</li> </ol>  | Enterprise Settings      | Closing Dates          | Integration   | Accounts       | Tax Rates |
| Default Settings - Pa | ge 2                   |                     |                        |                                           |                          |                        |               |                |           |
|                       |                        | <b>.</b> .          |                        |                                           |                          | . 1.4                  |               |                |           |
|                       | Prin                   | ne Interest Rate    | 14.00                  | Year to I                                 | Date Calculation Finance | tal Year               |               |                |           |
| Price I               | Decimals (Invoicing ar | nd Sales Orders)    | 2                      | Style Mana<br>Reason Confirmation in Pro- | igement Format  ####     |                        |               |                |           |
|                       | Price Decimals (G      | Goods Receiving)    | 2                      | Reason Commation in Pro                   | for Credit Notes System  | e Discount Price Cr    | nanges        |                |           |
|                       | Price Dec              | cimals (Pricelists) | 2                      | Carl                                      | Deposit Min %            | in Determined Cost     | 20.00         |                |           |
|                       | Q                      | uantity Decimals    | 4                      | GRV Document Number Ger                   | eration Method System    | n Generated GRV Numb   | er 🔻          |                |           |
| Price Round           | up/down to (Example    | 2: -0.05 or 0.05)   | -0.10                  | GRV Control Total V                       | ariance Allowed          |                        | 0.00          |                |           |
| POS Tota              | Round up/down to (     | Example: -0.05)     | -0.10                  |                                           | Airtime Provider AMS     |                        | -             |                |           |
| Invoice Acco          | bunt Total Rounding (  | Example: -0.05)     | -0.10                  |                                           | EFT Provider Disable     | ed                     | -             |                |           |
| warning               | IT Sales/GRV Quantity  | y is greater than   | 0.00                   |                                           |                          |                        |               |                |           |
| Cost Code (E)         | xample MELBORACIS      | or FITALREPUS)      |                        | I                                         | oyalty Provider Disable  | ed                     | -             |                |           |
|                       | Maximum                | GRV% Variance       | 0.00                   |                                           |                          |                        |               |                |           |
|                       | Maximum                | Currency Value      | 0.00                   |                                           |                          |                        |               |                |           |
|                       | Maximun                | n Quantity Value    | 0.00                   | Defau                                     | lt Debtor Terms N/A      |                        | -             |                |           |
|                       | e                      | setup Currency 2    | zak 👻                  | Default                                   | Creditor Terms N/A       |                        | -             |                |           |
|                       | Check selling unde     | er Cost based on L  | atest Cost             | Bill Pa                                   | yment Provider Disable   | ed                     | -             |                |           |
| Default Cost for G    | oods Receiving and P   | urchase Orders      | Sase Cost 👻            |                                           |                          |                        |               |                |           |
|                       | Default Stock          | Posting Method      | Perpetual Control 👻    | Days allowed for Credit I                 | Notes / Refunds          |                        | 0             |                |           |
| Clear Sales Histor    | ry for Promotional Ite | ms After X Days     | 0                      | Currency Name Rand                        | Currency [               | Decimal Cents          | _             |                |           |
|                       | Current                | cy Display String   | <                      | Artificially Inflated Co                  | ost Percentage:          |                        | 0.00          |                |           |
| r<br>N                | Number of Days Befor   | e Quotes Expire     | Change Ealder          | Settings Information                      |                          |                        |               |                |           |
|                       | Default                | Backup Location     | Choose Polder          | Used when the setting 'Enable             | Cash Deposits in Order   | Modules' is enabled to | determine wha | at the minimum | n allowed |
|                       | Default                | Event Leasting      | Choose Folder          | discourte value is.                       |                          |                        |               |                |           |
|                       | Delauit                | Export Location     | choose rouder          |                                           |                          |                        |               |                |           |
| Protect Cost o        | on Stock Adjustments   | Highest Cost        | Latest Cost            |                                           |                          |                        |               |                |           |
|                       |                        |                     |                        |                                           |                          |                        |               |                | )<br>ot   |

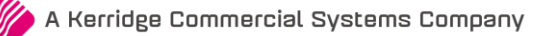

## **ENABLE ARTIFICIALTY INFLATED COST PERCENTAGE**

Once the artificial cost has been entered in Default Setting 2 the Manager Cost will display under Stock → Maintenance  $\rightarrow$  Edit Stock Item  $\rightarrow$  Stock Pricing Tab.

NOTE: If the Unit Cost of a Stock Item is zero (0) the Manger cost will display as zero (0).

|               | Prices Type            | Exclusive    | Indusive   | Markup % | G.P. %  | Markup<br>% (Latest<br>Cost) | G.P %<br>(Latest Cost) | Reporting<br>Item 340ML C |       |
|---------------|------------------------|--------------|------------|----------|---------|------------------------------|------------------------|---------------------------|-------|
|               | Retail Price           | 0.0000       | 0.00       | 0.00     | 0.00    | 0.00                         | 0.00                   | 0.00                      |       |
|               | Wholesale Price        | 0.0000       | 0.00       | 0.00     | 0.00    | 0.00                         | 0.00                   | 0.00                      |       |
|               | Alternative Price 1    | 0.0000       | 0.00       | 0.00     | 0.00    | 0.00                         | 0.00                   | 0.00                      |       |
|               | Alternative Price 2    | 0.0000       | 0.00       | 0.00     | 0.00    | 0.00                         | 0.00                   | 0.00                      |       |
|               | Alternative Price 3    | 0.0000       | 0.00       | 0.00     | 0.00    | 0.00                         | 0.00                   | 0.00                      |       |
|               | Alternative Price 4    | 0.0000       | 0.00       | 0.00     | 0.00    | 0.00                         | 0.00                   | 0.00                      |       |
|               | Alternative Price 5    | 0.0000       | 0.00       | 0.00     | 0.00    | 0.00                         | 0.00                   | 0.00                      |       |
|               | Alternative Price 6    | 0.0000       | 0.00       | 0.00     | 0.00    | 0.00                         | 0.00                   | 0.00                      |       |
|               | Alternative Price 8    | 0.0000       | 0.00       | 0.00     | 0.00    | 0.00                         | 0.00                   | 0.00                      |       |
|               | racing of the trace of | 010000       | 0.00       | 0.00     | 0.00    | 0.00                         | 0100                   | 0100                      |       |
| commended Ret | tail Based On :        |              |            |          | Pricin  | g                            |                        |                           |       |
| * Rec         | commended G.P %        | Not Assigned |            |          | R       | ecommended GP%               |                        |                           | 0     |
| C             | ost Level 1            | 0.00         | Average C  | ost 10   | 4.78    | Price Variant Group          | -                      |                           |       |
| C             | lost Level 2           | 0.00         | Latest C   | ost 10   | 4.35    | Unit Cost                    |                        |                           | 104.7 |
| C             | lost Level 3           | 0.00         | Base Co    | ost      | 0.00    | Future Cost                  |                        |                           | C     |
| C             | Cost Level 4           | 0.00         | Future C   | ost      | 0.00 Co | st as % of sellprice         |                        |                           | 0.0   |
| C             | lost Level 5           | 105.26       | Previous C | ost      | 0.00    | Use Fixed Cost               | Tick for Yes           |                           |       |
|               |                        |              | Manager C  | ost 10   | 4.78    |                              |                        |                           |       |

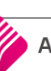

Show Hints

<u>A</u>ccept

## **EXAMPLES OF MANAGER COST DISPLAY OPTIONS**

The Manger Cost will display in Stock Enquires, Stock Search Screens, Select Visible Fields, Stock Price Maintenance (% Markup on Cost) and Stock Maintenance.

#### **STOCK ENQUIRIES VIEW - DISPLAY**

From the Main menu  $\rightarrow$  Stock  $\rightarrow$  Enquiries  $\rightarrow$  Select the Stock item  $\rightarrow$  Display.

| Info Stoc                                                                                                    | k Pricing Ir                                                                           | mage Long Descriptio                                                                                                    | on Stock Suppliers Associate                                                                                                    | ed Items   User | Defined Dat                                    | a                                                                                                    |                                                                                                    |                                                                       |                                                                                                    |                                                                                                    |                                                                                                    |                                                                                                    |                                                                                                    |
|----------------------------------------------------------------------------------------------------|----------------------------------------------------------------------------------------|----------------------------------------------------------------------------------------------------|----------------------------------------------------------------------------------------------------|-----------------|------------------------------------------------|----------------------------------------------------------------------------------------------------|----------------------------------------------------------------------------------------------------|-----------------------------------------------------------------------|----------------------------------------------------------------------------------------------------|----------------------------------------------------------------------------------------------------|----------------------------------------------------------------------------------------------------|----------------------------------------------------------------------------------------------------|----------------------------------------------------------------------------------------------------|
|                                                                                                    | Item Code                                                                              | 01FRI                                                                                                    |                                                                                                    | Openi           | ng Stock                                       | 52.000                                                                                                    | 00                                                                                                   | Group Code                                                            | 2                                                                                                    | 0019                                                                                                    |                                                                                                    | DateLS                                                                                                    | 11/06/2020                                                                                                    |
|                                                                                                    | Description                                                                            | Friskies Chicken                                                                                                    |                                                                                                    | + Pu            | urchases                                       | 0.000                                                                                                    | 00                                                                                                   | Bin Location                                                          | 1                                                                                                    |                                                                                                    |                                                                                                    | DateLM                                                                                                    | 16/10/2020                                                                                                    |
| Alternative                                                                                                    | Description                                                                            |                                                                                                    |                                                                                                    |                 | -Returns                                       | 0.000                                                                                                    | 00                                                                                                   | Highest Cos                                                           | t                                                                                                    | 46.9783                                                                                                    |                                                                                                    | DateLP                                                                                                    | 16/10/2020                                                                                                    |
| Sa                                                                                                    | ales Orders                                                                            | 1                                                                                                    | Comment                                                                                                    |                 | -Sales                                         | 0.000                                                                                                    | 00                                                                                                   | Latest Cos                                                            | t                                                                                                    | 3.50                                                                                                    |                                                                                                    | DateLT                                                                                                    | 08/11/2017                                                                                                    |
| Purch                                                                                                    | ase Orders                                                                             | 11                                                                                                    |                                                                                                    | ] .             | +Credits                                       | 0.000                                                                                                    | 00                                                                                                   | Average Cos                                                           | t                                                                                                    | 4.34                                                                                                    | Prev S                                                                                                    | Sell Price                                                                                                    | 7.01754385965                                                                                                    |
| Worki                                                                                                    | in Progress                                                                            | 0                                                                                                    |                                                                                                    | +Trar           | nsfers In                                      | 0.000                                                                                                    | 00                                                                                                   | Last Sale                                                             | e 16                                                                                                    | 6/10/2020                                                                                                    | Availa                                                                                                    | ble Filters                                                                                                    |                                                                                                    |
|                                                                                                    | Quotes                                                                                 |                                                                                                    |                                                                                                    | -Trans          | fers Out                                       | 0.000                                                                                                    | 00                                                                                                   | Retail Price                                                          | 2                                                                                                    | 8.00                                                                                                    | Clear E                                                                                                    | ilter                                                                                                    |                                                                                                    |
|                                                                                                    | Pack Size                                                                              | 0                                                                                                    |                                                                                                    | Adju            | ustments                                       | 0.000                                                                                                    | 00                                                                                                   | Manager Cos                                                           | t                                                                                                    | 4.3361                                                                                                    | Cicuitti                                                                                                    |                                                                                                    |                                                                                                    |
| Pack                                                                                                    | Description                                                                            |                                                                                                    |                                                                                                    | ) N             | /riteOffs                                      | 0.000                                                                                                    | 00                                                                                                   | Order Method                                                          | ł                                                                                                    | Normal                                                                                                    |                                                                                                    |                                                                                                    |                                                                                                    |
| 0                                                                                                    | Department                                                                             | 012                                                                                                    |                                                                                                    | + Sundry I      | Receipts                                       | 0.000                                                                                                    | 00 0                                                                                                 | order Quantity                                                        | 1                                                                                                    | 0                                                                                                    |                                                                                                    |                                                                                                    |                                                                                                    |
|                                                                                                    |                                                                                        |                                                                                                    | Show Month                                                                                                    | - Sundr         | y Issues                                       | 0.000                                                                                                    | 00                                                                                                   | Order Leve                                                            | 1                                                                                                    | 0                                                                                                    |                                                                                                    |                                                                                                    |                                                                                                    |
| Cur                                                                                                    | rent Period                                                                            | December v 20                                                                                                    | 020 -                                                                                                    |                 | Other                                          | 0.000                                                                                                    | 00 M                                                                                                 | laximum Leve                                                          | 1                                                                                                    | 0                                                                                                    |                                                                                                    |                                                                                                    |                                                                                                    |
|                                                                                                    |                                                                                        | L                                                                                                    |                                                                                                    | Closi           | ng Stock                                       | 52.000                                                                                                    | 00 La                                                                                                | ast Stock Date                                                        | e 30                                                                                                    | /12/1899                                                                                                    | Q                                                                                                    |                                                                                                    |                                                                                                    |
| Details                                                                                                    |                                                                                        |                                                                                                    |                                                                                                    |                 |                                                |                                                                                                    |                                                                                                    |                                                                       |                                                                                                    |                                                                                                    |                                                                                                    |                                                                                                    |                                                                                                    |
| Date                                                                                                    | T                                                                                      | Code                                                                                                    | Reference                                                                                                    | Order Number    | Creditor                                       | GLAudit                                                                                                    | Rep                                                                                                  | User                                                                  | Cost                                                                                                    | Profit                                                                                                    | Amount                                                                                                    | Quantity                                                                                                    | On Hand                                                                                                    |
| Date<br>15/08/2017                                                                                                    | PU                                                                                     | Code 888                                                                                                    | Reference C                                                                                                    | Order Number    | Creditor<br>AXIZ01                             | GLAudit<br>15583                                                                                                    | Rep<br>1                                                                                             | User<br>1                                                             | Cost<br>0.00                                                                                                    | Profit<br>0.00                                                                                                    | Amount<br>175.00                                                                                                    | Quantity<br>50.000                                                                                                    | On Hand                                                                                                    |
| Date<br>15/08/2017<br>08/11/2017                                                                                                    | PU<br>TO                                                                               | Code 888<br>TRF4                                                                                                    | Reference C<br>789                                                                                                    | Order Number    | Creditor<br>AXIZ01                             | GLAudit<br>15583<br>15608                                                                                                    | Rep<br>1<br>0                                                                                        | User<br>1<br>1                                                        | Cost<br>0.00<br>0.00                                                                                                    | Profit<br>0.00<br>0.00                                                                                                    | Amount<br>175.00<br>7.00                                                                                                    | Quantity<br>50.000<br>2.000                                                                                                    | 7 On Hand<br>00 50<br>00 48                                                                                                    |
| Date<br>15/08/2017<br>08/11/2017<br>01/12/2017                                                                                                    | PU<br>TO<br>IN                                                                         | Code<br>888<br>TRF4<br>INV38613                                                                                                    | Reference C<br>789<br>3                                                                                                    | Order Number    | Creditor<br>AXIZ01                             | GLAudit<br>15583<br>15608<br>15617                                                                                                    | Rep 1<br>0                                                                                           | User<br>1<br>1<br>1                                                   | Cost<br>0.00<br>0.00<br>3.50                                                                                            | Profit<br>0.00<br>0.00<br>3.52                                                                                                    | Amount<br>175.00<br>7.00<br>7.02                                                                                                | Quantity<br>50.000<br>2.000<br>1.000                                                                                            | On Hand           00         50           10         48           10         47                                                                                                    |
| Date<br>15/08/2017<br>08/11/2017<br>01/12/2017<br>01/12/2017                                                                                                    | PU<br>TO<br>IN<br>IN                                                                   | Code 888<br>TRF4<br>INV38613<br>INV38613                                                                                                    | Reference         C           789         3           3         3                                                                                                    | Order Number    | Creditor<br>AXIZ01                             | GLAudit<br>15583<br>15608<br>15617<br>15617                                                                                                    | Rep 1<br>0<br>1<br>1                                                                                 | User<br>1<br>1<br>1<br>1                                              | Cost<br>0.00<br>0.00<br>3.50<br>3.50                                                                                    | Profit<br>0.00<br>0.00<br>3.52<br>3.52                                                                                             | Amount<br>175.00<br>7.00<br>7.02<br>7.02                                                                                        | Quantity<br>50.000<br>2.000<br>1.000<br>1.000                                                                                   | On Hand           0         50           00         48           00         47           00         46                                                                                                    |
| Date<br>15/08/2017<br>08/11/2017<br>01/12/2017<br>01/12/2017<br>17/01/2018                                                                                                    | PU<br>TO<br>IN<br>IN<br>IN                                                             | Code 888<br>TRF4<br>INV38613<br>INV38613<br>P.O.S 1-1                                                                                                    | Reference         C           789         3           3         121                                                                                                    | Order Number    | Creditor<br>AXIZ01                             | GLAudit<br>15583<br>15608<br>15617<br>15617<br>15623                                                                                           | Rep<br>1<br>0<br>1<br>1<br>-1                                                                        | User 1<br>1<br>1<br>1<br>1                                            | Cost<br>0.00<br>0.00<br>3.50<br>3.50<br>17.50                                                                           | Profit<br>0.00<br>0.00<br>3.52<br>3.52<br>17.59                                                                                    | Amount<br>175.00<br>7.00<br>7.02<br>7.02<br>35.09                                                                               | Quantity<br>50.000<br>2.000<br>1.000<br>1.000<br>5.000                                                                          | On Hand         On           00         50           00         48           00         47           00         46           00         41                                                                                                    |
| Date<br>15/08/2017<br>08/11/2017<br>01/12/2017<br>01/12/2017<br>17/01/2018<br>18/01/2018                                                                                                   | PU<br>TO<br>IN<br>IN<br>IN<br>IN                                                       | Code 888<br>TRF4<br>INV38613<br>INV38613<br>P.O.S 1-1<br>P.O.S 1-1                                                                                                    | Reference         C           789         3           3         121           124         24                                                                                                    | Order Number    | Creditor<br>AXIZ01                             | GLAudit<br>15583<br>15608<br>15617<br>15617<br>15623<br>15626                                                                                  | Rep 1<br>0<br>1<br>1<br>-1<br>-1                                                                     | User 1<br>1<br>1<br>1<br>1<br>1<br>1                                  | Cost<br>0.00<br>0.00<br>3.50<br>3.50<br>17.50<br>175.00                                                                 | Profit<br>0.00<br>0.00<br>3.52<br>3.52<br>17.59<br>175.88                                                                          | Amount<br>175.00<br>7.00<br>7.02<br>7.02<br>35.09<br>350.88                                                                     | Quantity<br>50.000<br>2.000<br>1.000<br>1.000<br>5.000<br>50.000                                                                | 7 On Hand 00 500 100 488 100 447 100 446 100 441 100 -9                                                                                                    |
| Date<br>15/08/2017<br>08/11/2017<br>01/12/2017<br>01/12/2017<br>17/01/2018<br>18/01/2018<br>18/01/2018                                                                                     | PU<br>TO<br>IN<br>IN<br>IN<br>IN<br>PU                                                 | Code 888<br>TRF4<br>INV38613<br>INV38613<br>P.O.S 1-1<br>P.O.S 1-1<br>55445543                                                                                            | Reference         C           789         3           3         1           121         1           124         1                                                                                         | Order Number    | Creditor<br>AXIZ01                             | GLAudit<br>15583<br>15608<br>15617<br>15617<br>15623<br>15626<br>15634                                                                         | Rep<br>1<br>0<br>1<br>1<br>-1<br>-1<br>1<br>1                                                        | User 1<br>1<br>1<br>1<br>1<br>1<br>1<br>1<br>1                        | Cost<br>0.00<br>3.50<br>3.50<br>17.50<br>175.00<br>0.00                                                                 | Profit<br>0.00<br>0.00<br>3.52<br>3.52<br>17.59<br>175.88<br>0.00                                                                  | Amount<br>175.00<br>7.00<br>7.02<br>35.09<br>350.88<br>3.50                                                                     | Quantity<br>50.000<br>2.000<br>1.000<br>1.000<br>5.000<br>50.000<br>1.000                                                       | On Hand           0         50           00         48           00         47           00         46           00         41           00         -9           00         -8                                                                                                    |
| Date<br>15/08/2017<br>08/11/2017<br>01/12/2017<br>01/12/2017<br>17/01/2018<br>18/01/2018<br>18/01/2018<br>05/02/2018                                                                       | PU<br>TO<br>IN<br>IN<br>IN<br>IN<br>PU<br>IN                                           | Code 888<br>TRF4<br>INV38613<br>INV38613<br>P.O.S 1-1<br>P.O.S 1-1<br>55445543<br>INV38616                                                                                | Reference         C           789         3           3         1           121         1           124         1           5         5                                                                   | Order Number    | Creditor<br>AXIZ01                             | GLAudit<br>15583<br>15608<br>15617<br>15617<br>15623<br>15626<br>15634<br>15655<br>16620                                                       | Rep 1<br>0<br>1<br>1<br>-1<br>-1<br>1<br>1<br>1                                                      | User 1<br>1<br>1<br>1<br>1<br>1<br>1<br>1<br>1<br>1<br>1              | Cost<br>0.00<br>3.50<br>17.50<br>175.00<br>0.00<br>3.50                                                                 | Profit<br>0.00<br>0.00<br>3.52<br>3.52<br>17.59<br>175.88<br>0.00<br>2.82                                                          | Amount<br>175.00<br>7.02<br>7.02<br>35.09<br>350.88<br>3.50<br>6.32                                                             | Quantity<br>50.000<br>2.000<br>1.000<br>5.000<br>50.000<br>1.000<br>1.000                                                       | On Hand           0         50           00         48           00         47           00         46           00         41           00         -9           00         -8           00         -9           00         -9                                                                                                    |
| Date<br>15/08/2017<br>08/11/2017<br>01/12/2017<br>01/12/2017<br>17/01/2018<br>18/01/2018<br>18/01/2018<br>05/02/2018<br>23/03/2018<br>23/03/2018                                           | PU<br>TO<br>IN<br>IN<br>IN<br>PU<br>IN<br>RT                                           | Code 833<br>TRF4<br>INV38613<br>INV38613<br>P.O.S 1-1<br>P.O.S 1-1<br>55445543<br>INV38616<br>RTS152                                                                      | Reference         C           789         3           3         3           121         124           1         5                                                                                         | Order Number    | Creditor<br>AXIZ01<br>ACE01<br>ACE01           | GLAudit<br>15583<br>15608<br>15617<br>15617<br>15623<br>15626<br>15634<br>15655<br>15670<br>16675                                              | Rep<br>1<br>0<br>1<br>1<br>-1<br>1<br>1<br>1<br>1                                                    | User 1<br>1<br>1<br>1<br>1<br>1<br>1<br>1<br>1<br>1<br>1              | Cost<br>0.00<br>3.50<br>17.50<br>175.00<br>0.00<br>3.50<br>0.00                                                         | Profit<br>0.00<br>0.00<br>3.52<br>3.52<br>17.59<br>175.88<br>0.00<br>2.82<br>0.00<br>0.00                                          | Amount<br>175.00<br>7.00<br>7.02<br>35.09<br>350.88<br>3.50<br>6.32<br>3.50<br>6.32                                             | Quantity<br>50.000<br>2.000<br>1.000<br>5.000<br>50.000<br>1.000<br>1.000<br>1.000                                              | 7 On Hand 50<br>10 50<br>10 48<br>10 47<br>10 46<br>10 41<br>10 -9<br>10 -9<br>10 -9<br>10 -10<br>10 -10<br>10 -7<br>10 -10<br>10 -10<br>1                                                                      |
| Date<br>15/08/2017<br>08/11/2017<br>01/12/2017<br>01/12/2017<br>17/01/2018<br>18/01/2018<br>18/01/2018<br>05/02/2018<br>23/03/2018<br>26/06/2018                                           | PU<br>TO<br>IN<br>IN<br>IN<br>PU<br>IN<br>RT<br>PU                                     | Code 833<br>TRF4<br>INV38613<br>INV38613<br>P.O.S 1-1<br>P.O.S 1-1<br>55445543<br>INV38616<br>RTS152<br>98797<br>INV39673                                                 | Reference         C           789         3           3         1           121         124           1         6           3         3                                                                   | Order Number    | Creditor<br>AXIZ01<br>ACE01<br>ACE01<br>AMA001 | GLAudit<br>15583<br>15608<br>15617<br>15617<br>15623<br>15626<br>15634<br>15655<br>15670<br>15675<br>15692                                     | Rep<br>1<br>0<br>1<br>1<br>-1<br>-1<br>1<br>1<br>1<br>1<br>1                                         | User 1<br>1<br>1<br>1<br>1<br>1<br>1<br>1<br>1<br>1<br>1              | Cost<br>0.00<br>3.50<br>17.50<br>175.00<br>0.00<br>3.50<br>0.00<br>0.00<br>0.00                                         | Profit<br>0.00<br>0.00<br>3.52<br>3.52<br>17.59<br>175.88<br>0.00<br>2.82<br>0.00<br>0.00<br>5.62                                  | Amount<br>175.00<br>7.00<br>7.02<br>35.09<br>350.88<br>3.50<br>6.32<br>3.50<br>280.00<br>12.62                                  | Quantity<br>50.000<br>2.000<br>1.000<br>5.000<br>50.000<br>1.000<br>1.000<br>1.000<br>80.000                                    | On Hand           0         50           00         48           00         47           00         46           00         41           00         -9           00         -8           00         -9           00         -10           00         70           00         68                                                                                                    |
| Date<br>15/08/2017<br>08/11/2017<br>01/12/2017<br>01/12/2017<br>17/01/2018<br>18/01/2018<br>18/01/2018<br>05/02/2018<br>23/03/2018<br>26/06/2018<br>07/08/2018<br>20/11/2018               | PU<br>TO<br>IN<br>IN<br>IN<br>PU<br>IN<br>RT<br>PU<br>IN<br>IN                         | Code 833<br>TRF4<br>INV38613<br>INV38613<br>P.O.S 1-1<br>P.O.S 1-1<br>55445543<br>INV38616<br>RTS152<br>98797<br>INV38633<br>INV38633                                     | Reference         C           789         3           3         1           121         124           1         6           3         9                                                                   | Order Number    | Creditor<br>AXIZ01<br>ACE01<br>ACE01<br>AMA001 | GLAudit<br>15583<br>15608<br>15617<br>15617<br>15623<br>15626<br>15634<br>15655<br>15670<br>15675<br>15692<br>15710                            | Rep<br>1<br>0<br>1<br>1<br>-1<br>-1<br>1<br>1<br>1<br>1<br>1<br>1<br>1<br>1<br>1<br>1<br>1<br>1<br>1 | User<br>1<br>1<br>1<br>1<br>1<br>1<br>1<br>1<br>1<br>1<br>1<br>1<br>1 | Cost<br>0.00<br>0.00<br>3.50<br>17.50<br>175.00<br>0.00<br>3.50<br>0.00<br>0.00<br>7.00<br>3.50                         | Profit<br>0.00<br>0.00<br>3.52<br>3.52<br>175.88<br>0.00<br>2.82<br>0.00<br>0.00<br>0.00<br>5.63<br>3.46                           | Amount<br>175.00<br>7.02<br>7.02<br>35.09<br>350.88<br>3.50<br>6.32<br>3.50<br>280.00<br>12.63<br>6.95                          | Quantity<br>50.000<br>2.000<br>1.000<br>5.000<br>5.000<br>1.000<br>1.000<br>80.000<br>2.000                                     | r         On Hand           00         50           00         48           00         47           00         46           00         41           00         -9           00         -8           00         -9           00         -10           00         68           00         67                                                                                                    |
| Date<br>15/08/2017<br>08/11/2017<br>01/12/2017<br>01/12/2017<br>17/01/2018<br>18/01/2018<br>18/01/2018<br>05/02/2018<br>23/03/2018<br>26/06/2018<br>20/11/2018<br>20/11/2018               | PU<br>TO<br>IN<br>IN<br>IN<br>PU<br>IN<br>RT<br>PU<br>IN<br>IN<br>IN                   | Code 883<br>TRF4<br>INV38613<br>INV38613<br>P.O.S 1-1<br>P.O.S 1-1<br>55445541<br>INV38616<br>RTS152<br>98797<br>INV38633<br>INV38635<br>INV38635                         | Reference         C           789         3           3         1           121         1           124         1           5         9           3         9           1         1                       | Order Number    | Creditor<br>AXI201<br>ACE01<br>ACE01<br>AMA001 | GLAudit<br>15583<br>15608<br>15617<br>15617<br>15623<br>15626<br>15634<br>15655<br>15670<br>15675<br>15692<br>15710<br>15710                   | Rep<br>1<br>0<br>1<br>-1<br>-1<br>1<br>1<br>1<br>1<br>1<br>1<br>1<br>1<br>1<br>1<br>1<br>1<br>1      | User<br>1<br>1<br>1<br>1<br>1<br>1<br>1<br>1<br>1<br>1<br>1<br>1<br>1 | Cost<br>0.00<br>0.00<br>3.50<br>17.50<br>175.00<br>0.00<br>0.00<br>0.00<br>0.00<br>7.00<br>3.50<br>17.50                | Profit<br>0.00<br>0.00<br>3.52<br>17.59<br>175.88<br>0.00<br>2.82<br>0.00<br>0.00<br>5.63<br>3.46<br>8.75                          | Amount<br>175.00<br>7.00<br>7.02<br>35.09<br>350.88<br>3.50<br>6.32<br>3.50<br>280.00<br>12.63<br>6.96<br>26.25                 | Quantity<br>50.000<br>2.000<br>1.000<br>5.000<br>50.000<br>1.000<br>1.000<br>80.000<br>2.000<br>5.000                           | r         On Hand           00         50           00         48           00         47           00         47           00         46           00         41           00         -9           00         -9           00         -9           00         -10           00         68           00         67           00         62                                                                                                    |
| Date<br>15/08/2017<br>08/11/2017<br>01/12/2017<br>01/12/2017<br>17/01/2018<br>18/01/2018<br>18/01/2018<br>05/02/2018<br>23/03/2018<br>26/06/2018<br>20/11/2018<br>08/03/2019<br>18/04/2019 | PU<br>TO<br>IN<br>IN<br>IN<br>IN<br>PU<br>IN<br>IN<br>IN<br>IN<br>IN                   | Code 883<br>TRF4<br>INV38613<br>P.O.S 1-1<br>P.O.S 1-1<br>S5445541<br>INV38616<br>RTS152<br>98797<br>INV38639<br>INV38639<br>INV38639<br>INV38651<br>INV38651<br>INV38651 | Reference         C           789         3           3         1           121         1           124         1           5         9           3         9           1         3                       | Order Number    | Creditor<br>AXIZ01<br>ACE01<br>ACE01<br>AMA001 | GLAudit<br>15583<br>15608<br>15617<br>15617<br>15627<br>15626<br>15634<br>15655<br>15670<br>15675<br>15692<br>15710<br>15737<br>15747          | Rep<br>1<br>0<br>1<br>-1<br>-1<br>1<br>1<br>1<br>1<br>1<br>1<br>1<br>1<br>1<br>1<br>1<br>1<br>1      | User<br>1<br>1<br>1<br>1<br>1<br>1<br>1<br>1<br>1<br>1<br>1<br>1<br>1 | Cost<br>0.00<br>3.50<br>17.50<br>175.00<br>0.00<br>3.50<br>0.00<br>0.00<br>7.00<br>3.50<br>17.50                        | Profit<br>0.00<br>0.00<br>3.52<br>3.52<br>17.59<br>175.88<br>0.00<br>2.82<br>0.00<br>0.00<br>5.63<br>3.46<br>3.46<br>8.75<br>-0.02 | Amount<br>175.00<br>7.00<br>7.02<br>35.09<br>350.88<br>3.50<br>6.32<br>3.50<br>280.00<br>12.63<br>6.96<br>26.25<br>3.48         | Quantity<br>50.000<br>2.000<br>1.000<br>50.000<br>1.000<br>1.000<br>1.000<br>2.000<br>1.000<br>2.000<br>1.000<br>2.000<br>1.000 | Y         On Hand           00         50           00         48           00         47           00         47           00         46           00         41           00         -9           00         -9           00         -9           00         -10           00         70           00         68           00         67           00         62           00         61                                                                                                    |
| Date<br>15/08/2017<br>08/11/2017<br>01/12/2017<br>17/01/2018<br>18/01/2018<br>18/01/2018<br>05/02/2018<br>23/03/2018<br>26/06/2018<br>20/11/2018<br>08/03/2019<br>18/04/2019<br>29/07/2019 | PU<br>TO<br>IN<br>IN<br>IN<br>IN<br>RT<br>PU<br>IN<br>IN<br>IN<br>IN<br>IN<br>IN       | Code 888<br>TRF4<br>INV38613<br>P.O.S 1-1<br>P.O.S 1-1<br>S5445541<br>INV38616<br>RTS152<br>98797<br>INV38633<br>INV38653<br>INV38653<br>INV38653<br>INV38653<br>INV38653 | Reference         C           789         3           3         1           121         1           124         1           5         9           3         9           1         3           1         1 | Order Number    | Creditor<br>AXIZ01<br>ACE01<br>ACE01<br>AMA001 | GLAudit<br>15583<br>15608<br>15617<br>15617<br>15623<br>15626<br>15634<br>15655<br>15670<br>15675<br>15692<br>15710<br>15737<br>15747<br>15765 | Rep<br>1<br>0<br>1<br>1<br>-1<br>-1<br>1<br>1<br>1<br>1<br>1<br>1<br>1<br>1<br>1<br>1<br>1<br>1<br>1 | User 1 1 1 1 1 1 1 1 1 1 1 1 1 1 1 1 1 1 1                            | Cost<br>0.00<br>3.50<br>17.50<br>175.00<br>0.00<br>3.50<br>0.00<br>0.00<br>7.00<br>3.50<br>17.50<br>3.50                | Profit<br>0.00<br>0.00<br>3.52<br>17.58<br>0.00<br>2.82<br>0.00<br>0.00<br>5.63<br>3.46<br>8.75<br>-0.02<br>3.46                   | Amount<br>175.00<br>7.00<br>7.02<br>35.09<br>350.88<br>3.50<br>6.32<br>3.50<br>280.00<br>12.63<br>6.96<br>26.25<br>3.48<br>6.96 | Quantity<br>50.000<br>2.000<br>1.000<br>50.000<br>1.000<br>1.000<br>1.000<br>2.000<br>1.000<br>5.000<br>1.000<br>1.000<br>1.000 | On Hand           0         50           00         48           00         47           00         46           00         41           00         -9           00         -9           00         -9           00         -10           00         70           00         68           00         67           00         62           00         61           00         60                                                                                                    |
| Date<br>15/08/2017<br>08/11/2017<br>01/12/2017<br>17/01/2018<br>18/01/2018<br>18/01/2018<br>05/02/2018<br>23/03/2018<br>26/06/2018<br>20/11/2018<br>08/03/2019<br>18/04/2019<br>29/07/2019 | PU<br>TO<br>IN<br>IN<br>IN<br>IN<br>PU<br>IN<br>RT<br>PU<br>IN<br>IN<br>IN<br>IN<br>IN | Code 888<br>TRF4<br>INV38613<br>P.O.S 1-1<br>P.O.S 1-1<br>55445541<br>INV38616<br>RTS152<br>98797<br>INV38633<br>INV38653<br>INV38651<br>INV38651<br>INV38651             | Reference         C           789         3           3         1           121         1           124         1           5         9           3         9           1         3           1         1 | Order Number    | Creditor<br>AXIZ01<br>ACE01<br>ACE01<br>AMA001 | GLAudit<br>15583<br>15608<br>15617<br>15617<br>15623<br>15626<br>15634<br>15655<br>15670<br>15675<br>15692<br>15710<br>15737<br>15747<br>15765 | Rep<br>1<br>0<br>1<br>1<br>-1<br>-1<br>1<br>1<br>1<br>1<br>1<br>1<br>1<br>1<br>1<br>1<br>1<br>1<br>1 | User 1 1 1 1 1 1 1 1 1 1 1 1 1 1 1 1 1 1 1                            | Cost<br>0.00<br>3.50<br>3.50<br>175.00<br>0.00<br>3.50<br>0.00<br>0.00<br>7.00<br>3.50<br>17.50<br>3.50<br>3.50<br>3.50 | Profit<br>0.00<br>0.00<br>3.52<br>3.52<br>17.59<br>175.88<br>0.00<br>2.82<br>0.00<br>0.00<br>5.63<br>3.46<br>8.75<br>-0.02<br>3.46 | Amount<br>175.00<br>7.00<br>7.02<br>35.09<br>350.88<br>3.50<br>6.32<br>3.50<br>280.00<br>12.63<br>6.96<br>26.25<br>3.48<br>6.96 | Quantity<br>50.000<br>2.000<br>1.000<br>5.000<br>5.000<br>1.000<br>1.000<br>2.000<br>1.000<br>5.000<br>1.000                    | 7 On Hand<br>0 50<br>10 48<br>10 47<br>10 46<br>10 41<br>10 -9<br>10 -9 |

|                            |                |                       |                     | <u></u>           |                  |                |           |        |
|----------------------------|----------------|-----------------------|---------------------|-------------------|------------------|----------------|-----------|--------|
| ect <u>V</u> isible Fields | <u>S</u> earch | Sales <u>H</u> istory | <u>C</u> ost Levels | <u>G</u> .L Audit | Document Options | Report Options | Locations | Eilter |

**NOTE:** The manger Cost is only a display / view option.

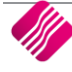

#### **STOCK ENQUIRIES VIEW – SELECT VISIBLE FIELDS**

From the Main menu  $\rightarrow$  Stock  $\rightarrow$  Enquiries  $\rightarrow$  Select Visible Fields  $\rightarrow$  ManagerCost.

| CODE                     | PurchaseUnitsYearToDate | SELLPRICE6     | MARKUP_4         |
|--------------------------|-------------------------|----------------|------------------|
| ✓ DESCRIPT               | OnHandAvail             | SELLPRICE7     | MARKUP_5         |
| ✓ BARCODE                | ColourDesc              | SELLPRICE8     | MARKUP_6         |
| REGULAR_SU               | SizeDesc                | SELLPRICE9     | MARKUP_7         |
| ✓ SUPPLIERCO             | StyleDesc               | SELLPRICE 10   | MARKUP_8         |
| DEPARTMENT               | RecommendRetail         | SELLPINC2      | MARKUP_9         |
| BINL                     | GENCODE                 | SELLPINC3      | MARKUP_10        |
| PACKSIZE                 | ALT_DESCRIPT            | SELLPINC4      | GP_2             |
| ORD_LVL                  | SINGLE_SER              | SELLPINC5      | GP_3             |
| ORD_QUAN                 | SUBDEPARTM              | SELLPINC6      | GP_4             |
| PURCHASEOR               | Category                | SELLPINC7      | GP_5             |
| AVRGCOST                 | Range                   | SELLPINC8      | GP_6             |
| ✓ GP_1                   | ITEMCATEGORY            | SELLPINC9      | GP_7             |
| SELLPRICE1               | FIXEDCOST               | SELLPINC 10    | GP 8             |
| SELLPINC1                | COSTPERC                | BONHAND        | GP_9             |
| ONHAND                   | PACKDES                 | ManagerCost    | GP 10            |
| UsePriceIncl             | DATE LM                 | LISICOSI       | TARGET MARKUP 1  |
| UsePriceExcl             | DATE LP                 | BASECOST       | TARGET MARKUP 2  |
| Promotion                | DATE LS                 | FUTURECOST     | TARGET MARKUP 3  |
| HasPromotion             | DATE LT                 | FUTURECOSTDATE | TARGET MARKUP 4  |
| 001                      | PREVSELLPRICE1          | HGHSCOST       | TARGET MARKUP 5  |
| CPT                      | PREVSELLPRICE 1DATE     | PREVCOST       | TARGET MARKUP 6  |
| 🗆 ЈНВ                    | SELLPRICE2              | PREVCOSTDATE   | TARGET MARKUP 7  |
| UnitsMonthToDate         | SELLPRICE3              | MARKUP 1       | TARGET MARKUP 8  |
| UnitsYearToDate          | SELLPRICE4              | MARKUP 2       | TARGET MARKUP 9  |
| PurchaseUnitsMonthToD    | ate SELLPRICE5          | MARKUP 3       | TARGET MARKUP 10 |
|                          |                         |                |                  |
| L1                       |                         |                | Þ                |
|                          |                         |                |                  |
|                          |                         |                |                  |
|                          |                         |                |                  |
|                          |                         |                |                  |
|                          |                         | <u> </u>       |                  |
| <u>R</u> estore Defaults |                         | <u>C</u> ancel | Accept           |
|                          |                         |                |                  |

Once the Management Cost has been selected select Accept.

|                  | Sort Order<br>Code<br>Barcode<br>Description<br>Department<br>Supplier Code<br>General Code<br>Main Supplier<br>Alternative Description | scription     | mage will be display | ed here    | Ŷ           | CINEPC   | available Filte<br>ear Filter<br>EGATIVE STO<br>DSTITIVE STO | CK<br>ICK   |          |              |       |
|------------------|----------------------------------------------------------------------------------------------------|---------------|----------------------|------------|-------------|----------|--------------------------------------------------------------|-------------|----------|--------------|-------|
| Filter Records   |                                                                                                    |               |                      |            |             |          |                                                              |             |          |              | Clear |
|                  |                                                                                                    |               |                      |            |             |          |                                                              |             |          |              | Back  |
| ain Warehouses   | User Data                                                                                                    |               |                      |            |             |          |                                                              |             |          |              |       |
| Data             |                                                                                                    |               |                      |            |             |          |                                                              |             |          |              |       |
| CODE             | DESCRIPT                                                                                                    | BARCODE       | DEPARTMENT           | ONHAND     | ManagerCost | ACKSIZE  | AVRGCOST S                                                   | SELLPRICE 1 | REGULAR  | SU SUPPLIERO |       |
| 101-1-00371      | F/Saver Takealong 950ml RECT 3pk                                                                                                    | 101-1-00371   | 001                  | 236.0000   | 19.34       | 0.00     | 19.34                                                        | 56.52       |          |              |       |
| 101-1-00372      | F/Saver Takealong 760ml RND 4pk                                                                                                    | 101-1-00372   | 001                  | 0.0000     | 0.00        | 0.00     | 0.00                                                         | 56.52       |          |              |       |
| 101-1-00373      | F/Saver Takealng 1.4L Rnd 3pk                                                                                                    | 101-1-00373   | 001                  | 0.0000     | 0.00        | 0.00     | 0.00                                                         | 56.52       |          |              |       |
| 101-1-00374      | F\Saver Takealong 669ml SQ 4pk                                                                                                    | 101-1-00374   | 001                  | 0.0000     | 0.00        | 0.00     | 0.00                                                         | 56.52       |          |              |       |
| 101-1-00375      | F/Saver Takealong 1.2L SQ 4pk                                                                                                    | 101-1-00375   | 001                  | 0.0000     | 0.00        | 0.00     | 0.00                                                         | 0.00        |          |              |       |
| 1034-00011       | Rollerbox 88L Clear                                                                                                    | 1034-00011    | 001                  | -2.0000    | 0.00        | 0.00     | 0.00                                                         | 217.39      |          |              |       |
| 123456780110     | TEsting                                                                                                    | 123456780110  | 001                  | 50.0000    | 434.78      | 0.00     | 434.78                                                       | 0.00        |          |              |       |
| 1Q001            | other                                                                                                    | 1Q001         | 007                  | 5.000C     | 5.00        | 0.00     | 5.00                                                         | 0.00        |          |              |       |
| 24CC             | 24 Case Coke                                                                                                    | 24CC          | 012                  | 0.0000     | 421.05      | 0.00     | 419.10                                                       | 631.58      |          |              |       |
| 2909257009751    | Test1                                                                                                    | 2909257009751 | 012                  | 1.0000     | 0.00        | 1 000.00 | 0.00                                                         | 90.00       |          |              |       |
| 2997580136978    | Rump Steak                                                                                                    | 2997580136978 | 012                  | 0.0000     | 23.00       | 0.00     | 23.00                                                        | 67.83       |          |              |       |
| 340ML C          | Coke 340Ml Can                                                                                                    | 340ML C       | 012                  | 2 255.0000 | 17.46       | 1.00     | 17.46                                                        | 0.00        |          |              |       |
| 6PC              | 6 Pack Coke                                                                                                    | 6PC           | 011                  | 0.0000     | 105.26      | 0.00     | 104.78                                                       | 0.00        |          |              |       |
| ABC001           | Matthew Test                                                                                                    | ABC001        | 001                  | 0.0000     | 0.00        | 0.00     | 0.00                                                         | 45.00       | 1TIM00   | ABC002       |       |
| ADA01            | CHRONOS ADAPTER USB TO SERIAL                                                                                                    | ADA01         | 001                  | 0.0000     | 100.00      | 1.00     | 100.00                                                       | 146.00      |          |              | 001   |
| ADA02            | ST LAB USB TO PARALLEL ADAPTER                                                                                                    | ADA02         | 001                  | 12.0000    | 87.72       | 0.00     | 87.72                                                        | 131.58      | 1TIM00   | 123456       | 001   |
| ADA03            | USB TO PARALLEL PORT (SURAT) 2                                                                                                    | ADA03         | 001                  | 3.0000     | 192.98      | 0.00     | 192.98                                                       | 384.21      |          |              | 002   |
|                  |                                                                                                    |               |                      |            |             |          |                                                              |             |          |              | >     |
| cord Count: 1282 |                                                                                                    |               |                      |            |             |          |                                                              |             | 0000<br> |              |       |
|                  |                                                                                                    |               |                      | `          | ~           |          |                                                              |             |          |              |       |

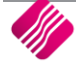

#### **STOCK SEARCH SCREEN**

From the Main menu  $\rightarrow$  Processing  $\rightarrow$  Goods Receiving  $\rightarrow$  Select the Creditor  $\rightarrow$  Select the Stock item.

**NOTE:** For all the Management cost fields to display an amount, a transaction must be processed for the stock item or to see the Cost Management field the user can open the stock item in Stock  $\rightarrow$  Maintenance  $\rightarrow$  Edit  $\rightarrow$  Accept the stock item. This will update the new field information.

| Search By - dou<br>EFAULT                                                        | uble dick to change           |                       | Availab<br>Clear Filt | e Filters<br>ar |             |                   |
|----------------------------------------------------------------------------------|-------------------------------|-----------------------|-----------------------|-----------------|-------------|-------------------|
| ENCODE<br>ESCRIPTION<br>EPARTMENT<br>UPPLIERCODE<br>ARCODE<br>INL<br>equilar_SLI |                               |                       |                       |                 |             |                   |
| Filter Records                                                                   |                               |                       |                       |                 |             | Clear             |
| CODE                                                                             | DESCRIPT                      | BARCODE               | ONHAND                | ManagerCost     | SELLPRICE 1 | Back<br>SELLPINC1 |
| 001                                                                              | Beef                          | 2000000001            | 28                    | .00 10.1304     | 243.48      | 280.00            |
| 002                                                                              | advertising                   | 002                   | 0                     | .00 0           | 200.00      | 230.00            |
| 003                                                                              |                               | 003                   | 0                     | .00 0           | 0.00        | 0.00              |
| 00FRI                                                                            | Friskies Beef                 | 00FRI                 | 22                    | .00 6.0277      | 3.11        | 3.55              |
| 00KFR                                                                            | Friskies Kitten Beef          | 00KFR                 | 8                     | .00 3.5         | 7.02        | 8.00              |
| 012                                                                              | Buyout item                   | 012                   | 16                    | .00 0           | 0.00        | 0.00              |
| 01FRI                                                                            | Friskies Chicken              | 01FRI                 | 52                    | .00 4.3361      | 7.02        | 8.00              |
| 1KFR                                                                             | Friskies Kitten Chicken       | 0 1KFR                | 27                    | .00 3.5306      | 7.74        | 8.90              |
| 02FRI                                                                            | Friskies Lamb                 | 02FRI                 | 40                    | .00 4.587       | 7.02        | 8.00              |
| 2KFR                                                                             | Friskies Kitten Lamb          | 02KFR                 | 31                    | .00 3.5         | 7.02        | 8.00              |
| 03FRI                                                                            | Friskies Beef Jelly           | 03FRI                 | 26                    | .00 3.5         | 4.39        | 5.00              |
| D3KFR                                                                            | Friskies Kitten Beef Jelly    | 03KFR                 | 43                    | .00 4.8246      | 7.02        | 8.00              |
| 04FRI                                                                            | Friskies Chicken Jelly        | 04FRI                 | 26                    | .00 3.5         | 7.02        | 8.00              |
| 04KFR                                                                            | Friskies Kitten Chicken Jelly | 04KFR                 | 44                    | .00 3.5         | 7.02        | 8.00              |
| Cancel                                                                           | Item Details Related Items    | Select Visible Fields | earch                 |                 | Filter      | Accept            |

#### STOCK PRICE MAINTENANCE

From the Main menu  $\rightarrow$  Stock  $\rightarrow$  Price Maintenance  $\rightarrow$  % Markup on Cost  $\rightarrow$  All or Single item.

|                              | Single Item Select | ed        |        |       | (pp)                      |                    |                                  |                      |
|------------------------------|--------------------|-----------|--------|-------|---------------------------|--------------------|----------------------------------|----------------------|
| Stock Code 01F               | ्रा<br>रा          |           |        |       | Right Now     Euture Date |                    |                                  |                      |
| Stock Description            | ties Chicken       |           |        |       |                           |                    |                                  |                      |
| Packsize                     |                    |           |        | 0.00  | Use this cost:            |                    | Auto Calculation                 | :                    |
| Average Cost                 |                    |           |        | 4.336 | Average Cost              |                    | Auto Calc on                     | Laic<br>Average Cost |
| Latest Cost                  |                    |           |        | 3.50  | O Latest Cost             |                    | Auto Calc on                     | Latest Cost          |
| Future Cost                  |                    |           |        | 0.00  | Future Cost (Us           | er defined)        | Auto Calc An                     | user defined Future  |
| Manager Cost                 |                    |           |        | 4.336 | Highest of Lates          | st Or Average Cost | <ul> <li>Auto Calc on</li> </ul> | Highest Cost         |
| hange                        |                    |           |        |       |                           |                    |                                  |                      |
| Price Type                   | Exclusive          | Inclusive | Enable | ^     | Retail Frice              | 01.0100            | 01.00000                         |                      |
| Retail Price                 | 7.01754            | 8.07018   |        |       | Wholesale Price           | 0.0000             | 0.00000                          |                      |
| Wholesale Price              | 0.00000            | 0.00000   |        |       | Alternative Price 1       | 0.0000             | 0.00000                          |                      |
| Alternative Price 1          | 0.00000            | 0.00000   |        |       | Alternative Price 2       | 0.0000             | 0.00000                          |                      |
| Alternative Price 2          | 0.00000            | 0.00000   |        |       | Alternative Price 3       | 0.0000             | 0.00000                          |                      |
| Alternative Price 2          | 0.00000            | 0.00000   |        |       | Alternative Price 4       | 0.0000             | 0.00000                          |                      |
| Alternative Price 3          | 0.00000            | 0.00000   |        |       | Alternative Price 5       | 0.0000             | 0.00000                          |                      |
| Alternative Price 4          | 0.00000            | 0.00000   |        |       | Alternative Price 6       | 0.0000             | 0.00000                          |                      |
| Alternative Price 5          | 0.00000            | 0.00000   |        |       | Alternative Price 7       | 0.0000             | 0.00000                          |                      |
| Alternative Price 6          | 0.00000            | 0.00000   |        | ~     | Alternative Price 8       | 0.0000             | 0.00000                          |                      |
| % Markup or                  | 1 Price            | Enable    |        | ^     |                           | Actual             | Target                           |                      |
| Markup on Retail Price       | 0.00000            |           |        |       | Price Type                | G P %              |                                  | Fnable               |
| Markup on Wholesale Price    | 0.00000            |           |        |       | Retail Price              | 38,2106            | 38,21058                         |                      |
| arkup on Alternative Price 1 | 0.00000            |           |        |       | Wholesale Price           | 0.0000             | 0.00000                          |                      |
| arkup on Alternative Price 2 | 0.00000            |           |        |       | Alternative Price 1       | 0,000              | 0.00000                          |                      |
| arkup on Alternative Price 3 | 0.00000            |           |        |       | Alternative Price 2       | 0.0000             | 0.00000                          |                      |
| arkup on Alternative Price 4 | 0.00000            |           |        |       | Alternative Price 3       | 0.0000             | 0.00000                          |                      |
| arkup on Alternative Price 5 | 0.00000            |           |        |       | Alternative Price 4       | 0.0000             | 0.00000                          |                      |
| arkup on Alternative Price 6 | 0.00000            |           |        |       | Alternative Price 5       | 0.0000             | 0.00000                          |                      |
|                              |                    |           |        | 0     | %                         |                    |                                  |                      |
|                              |                    |           |        |       |                           |                    |                                  |                      |
|                              |                    |           |        |       |                           |                    |                                  |                      |

**NOTE:** The manger Cost is only a display / view option.

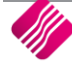

## SECURITY

From the Main menu  $\rightarrow$  Utilities  $\rightarrow$  Setup  $\rightarrow$  Menu Access and Security  $\rightarrow$  User and Group Maintenance  $\rightarrow$  Group  $\rightarrow$  Select Group  $\rightarrow$  Group Menu & Security Settings  $\rightarrow$  Access Setup.

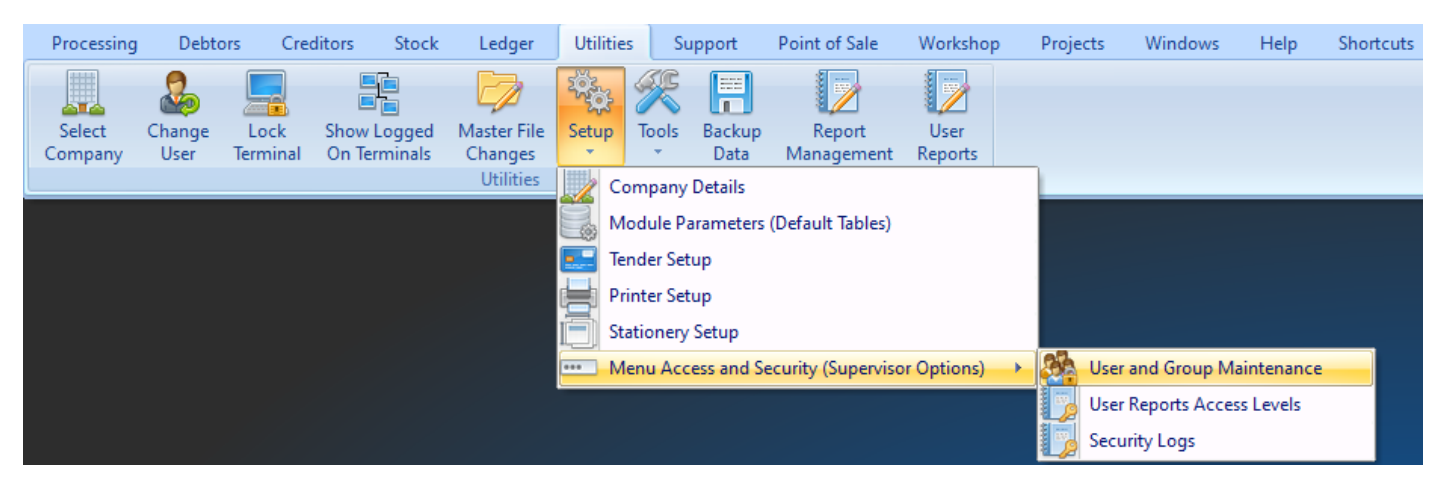

Once the Access Setup has been select the search option will display at the bottom of the screen type the relevant security number rand select first, select the check box if applicable for the Group, repeat this function for all security codes.

#### VIEW MANGER COST SECURITY CODE (100122)

The View Manager Cost option will allow a user to view the Management Cost percentage in Stock  $\rightarrow$  Enquiries  $\rightarrow$  Display a Stock Item  $\rightarrow$  Stock Pricing Tab.

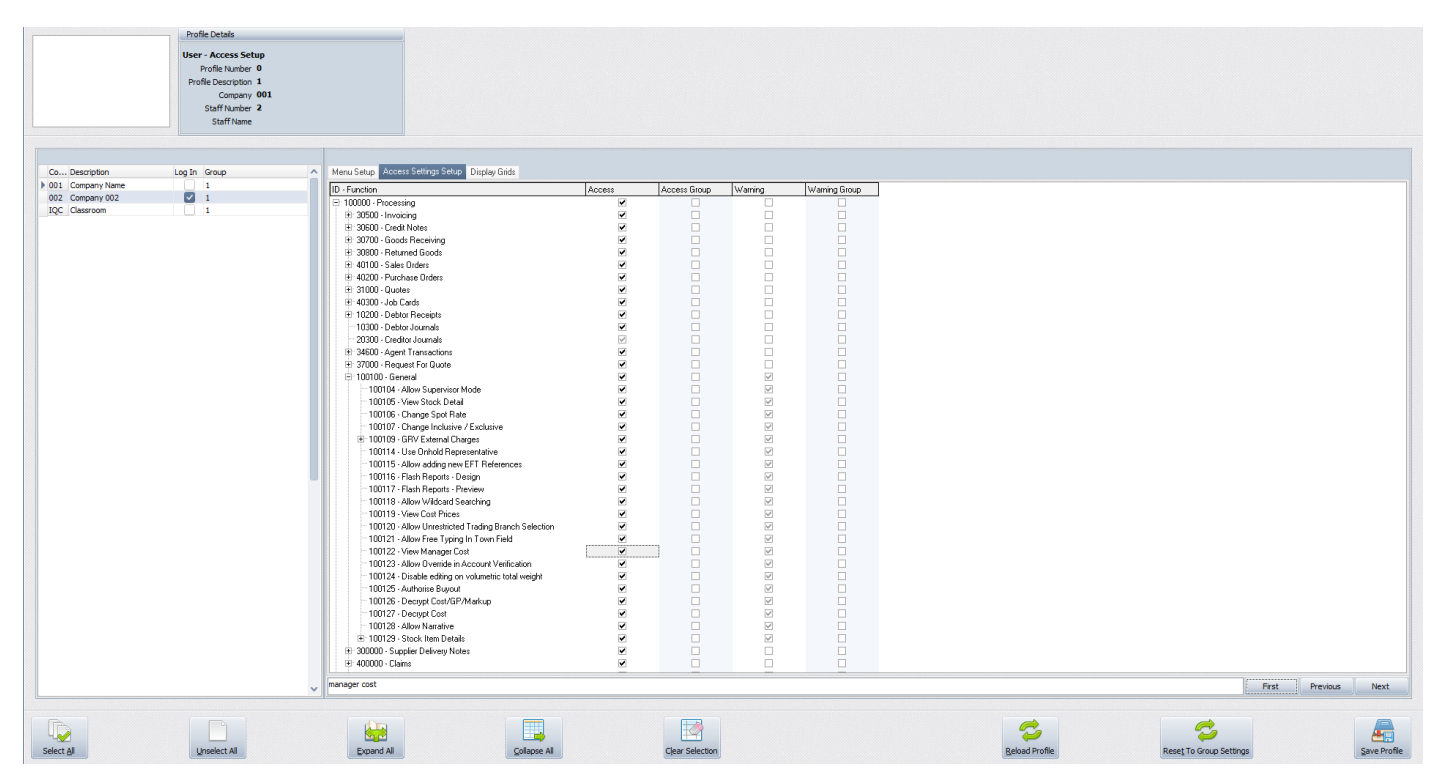

--- End of document ---